## **Using Remote Desktop Connection on Windows**

Part 1: Finding Your Hostname (Must be done on the computer you're trying to remotely access)

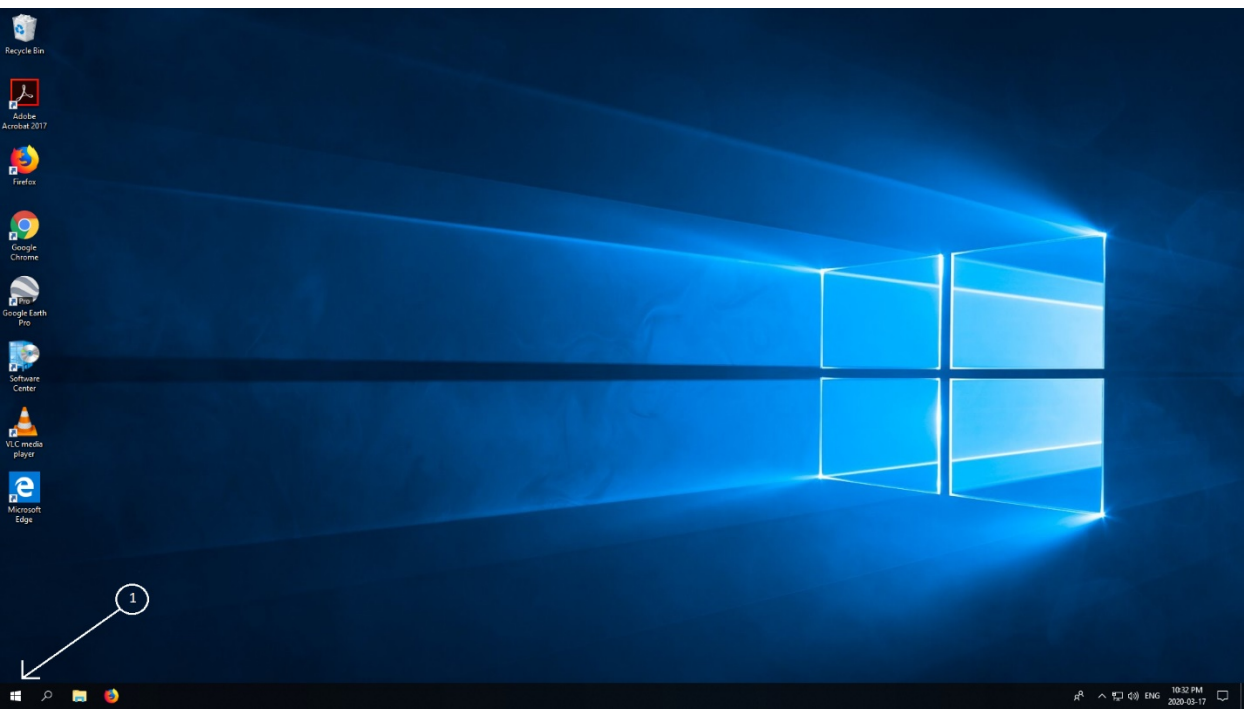

1. Click on the Start icon in the lower left-hand corner.

2. Type in 'cmd' once the Start menu opens.

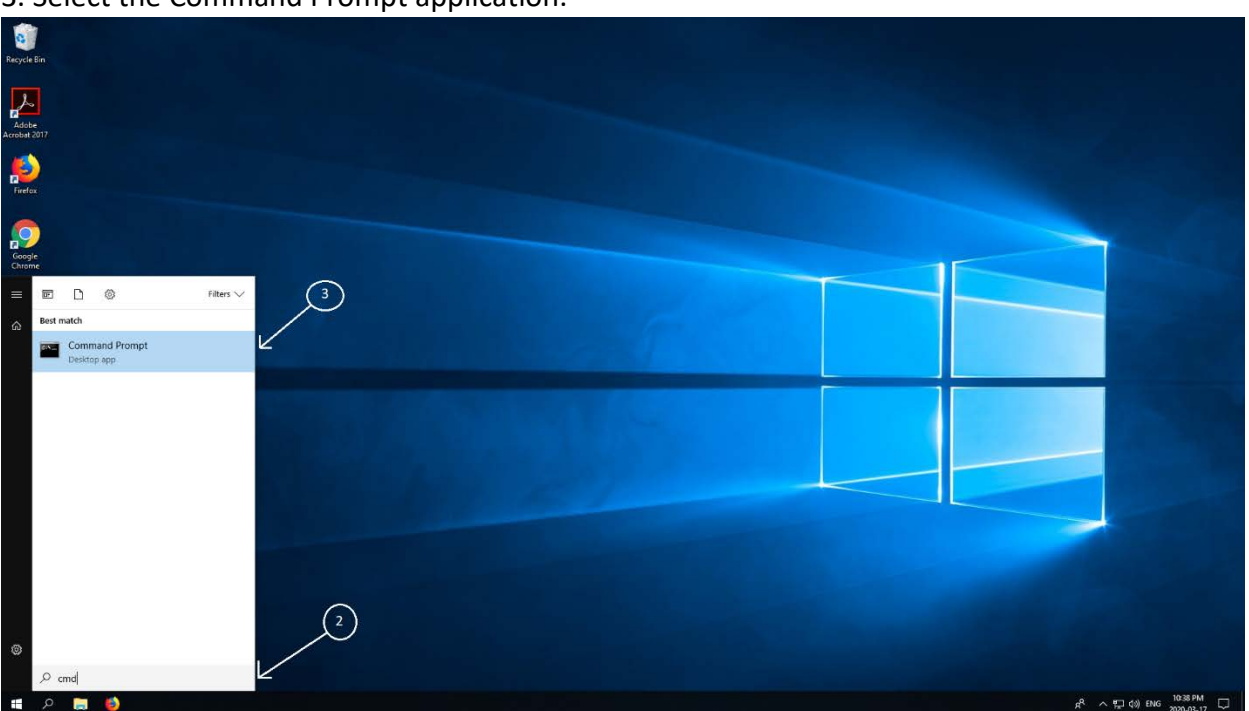

3. Select the Command Prompt application.

4. The application will open in a new window.

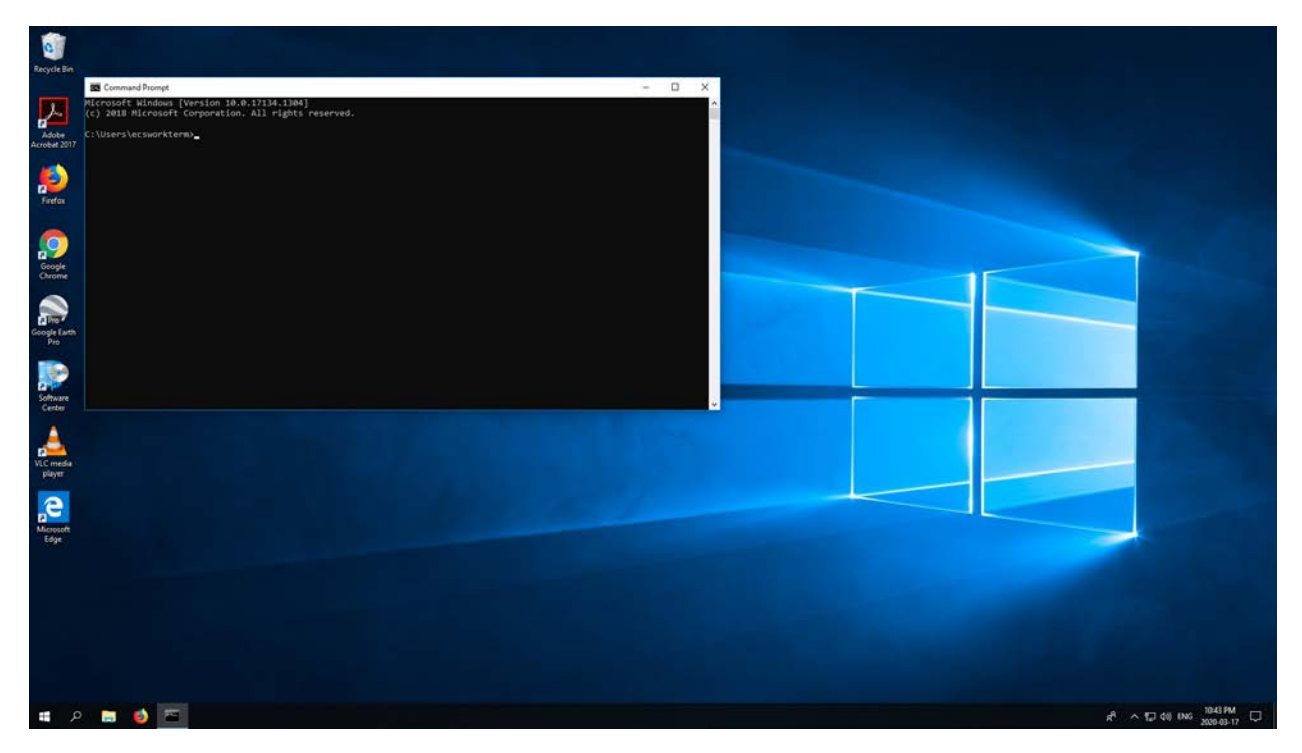

5. Type in 'hostname' into this new window and press enter. After pressing enter, a new line of text will appear. **Record this new line of text, as it is the hostname you'll need to connect remotely.** For example, after typing 'hostname' into the window and pressing enter, the text 'segrecsdt008' appears. This is the hostname for this computer.

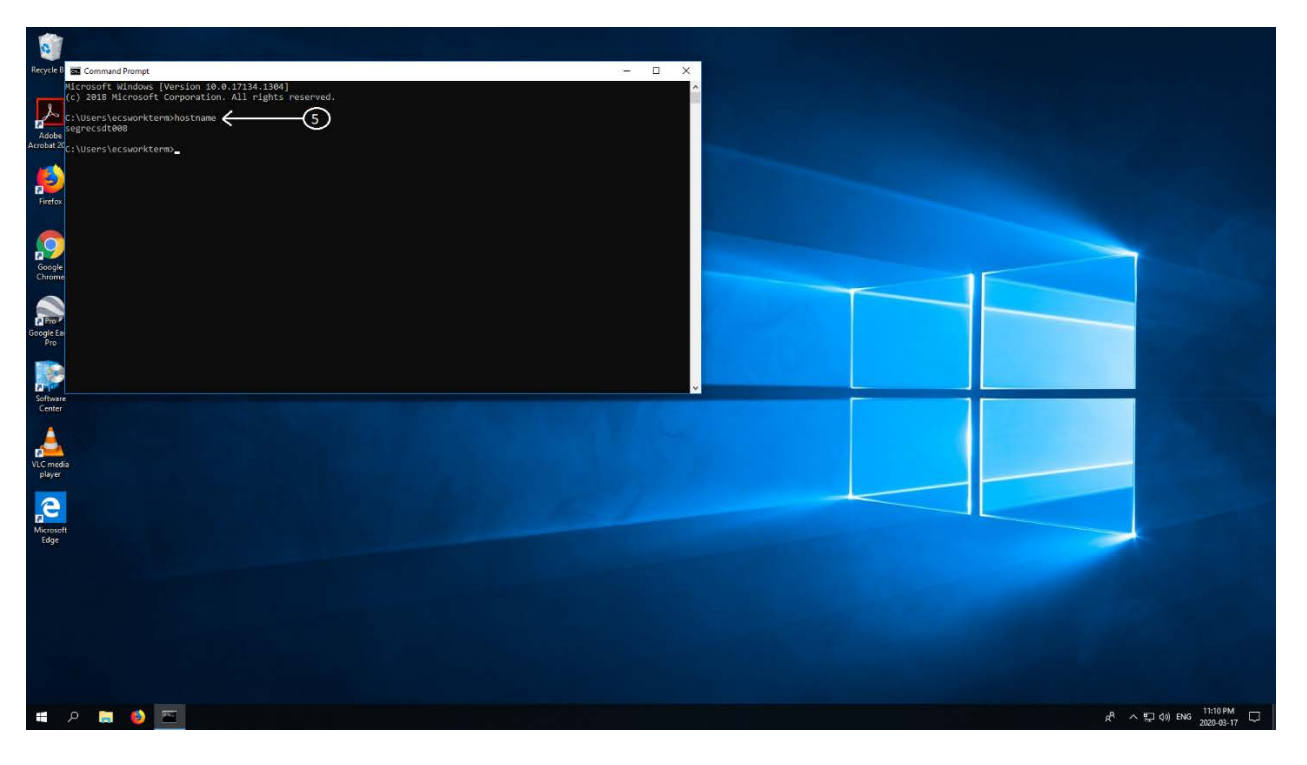

- 1. Click on the Start icon in the lower left-hand corner.

- 2. Type in 'remote desktop connection' once the Start menu opens.
- 3. Select the 'Remote Desktop Connection' application.

4. The application will open in a new window.

| Regor En                   |                                            |
|----------------------------|--------------------------------------------|
| Adde                       |                                            |
| redes                      | Remote Desktop Connection                  |
| Cooper<br>Cooper<br>Cooper | Conputer Exercise compare failed as case v |
| Scools Each                | (c) Den (glars Cornet Hele                 |
| Echant<br>Contra           |                                            |
| Vic mela<br>ploy           |                                            |
| Renovh<br>Edge             |                                            |
|                            |                                            |
|                            |                                            |

5. In the 'Computer' field, **type in the hostname you obtained earlier, followed by '.wds.mun.ca'.** For example, if using the hostname 'segrecsdt006', it would appear as 'segrecsdt006.wds.mun.ca'.

6. Press 'Connect'.

| Recycle Bin           |     |     |                                                                                                    |              |                              |
|-----------------------|-----|-----|----------------------------------------------------------------------------------------------------|--------------|------------------------------|
| Adobe<br>Acrobat 2017 |     |     |                                                                                                    |              |                              |
| Firefox               |     |     | Remote Desistop Connection                                                                                   | - 9 X        |                              |
| Gaogle<br>Chrome      |     | ⑤—→ | gomputer: segrecad:005 wds.mun.ca<br>User name: None specified<br>You will be asked for credentials when you | i connect.   |                              |
| Google Earth<br>Pro   |     |     | Show Options                                                                                                 | Cognect Belo |                              |
| Software<br>Center    |     |     |                                                                                                    | 6            |                              |
| VLC media<br>player   |     |     |                                                                                                    |              |                              |
| Microsoft<br>Edge     |     |     |                                                                                                    |              |                              |
|                       |     |     |                                                                                                    |              |                              |
|                       |     |     |                                                                                                    |              |                              |
|                       |     |     |                                                                                                    |              |                              |
| م 🖿                   | 📁 😆 |     |                                                                                                    |              | 유 수 및 4× ENG <u>841 AM</u> 및 |

7. A new login screen will appear. In the User Name field, enter 'MEMORIAL\*yourusername*'. Enter the username you typically use to log in to this computer. For the Password field, enter your password as is. You can also select 'Remember me' so that your username will be saved for future logins.

| Recycle Bin           |                                                                          |                                                |
|-----------------------|--------------------------------------------------------------------------|------------------------------------------------|
| <u>P</u>              |                                                                          |                                                |
| Adobe<br>Acrobat 2017 | Windows Security X                                                       |                                                |
|                       | Enter your credentials                                                   |                                                |
| Pirefox               | These credentials will be used to connect to<br>segrecsdt006.wds.mun.ca. |                                                |
|                       | User name                                                                |                                                |
|                       | Password                                                                 |                                                |
| Google<br>Chrome      | Domain: MEMORIAL                                                         |                                                |
|                       | Remember me                                                              |                                                |
| a Pro P               |                                                                          |                                                |
| Pro                   | More choices                                                             |                                                |
| Software              | OK Cancel                                                                |                                                |
| Lenter                |                                                                          |                                                |
| player                |                                                                          |                                                |
| C Mercant             |                                                                          |                                                |
| Edge                  |                                                                          |                                                |
|                       |                                                                          |                                                |
|                       |                                                                          |                                                |
|                       |                                                                          |                                                |
|                       |                                                                          |                                                |
|                       |                                                                          |                                                |
|                       |                                                                          |                                                |
|                       |                                                                          |                                                |
|                       |                                                                          |                                                |
|                       |                                                                          |                                                |
| # A 🔚 🧕 🖫             |                                                                          | x <sup>A</sup> ^ 1및 4× ENG <sup>844</sup> AM 및 |

8. Press 'OK' once your credentials have been entered.

| Recycle Bin         |                                                                                              |                                    |
|---------------------|----------------------------------------------------------------------------------------------|------------------------------------|
| Adobe               | Workers Canada                                                                               |                                    |
| Arosa All<br>Pielos | Enter your credentials These credentials will be used to connect to segrecsdt006.wds.mun.ca. |                                    |
| 2 Google<br>Chrome  | MEMORIAL\ecsworkterm                                                                         |                                    |
| Societant<br>Pro    | Remember me More choices                                                                     |                                    |
| Software<br>Conter  |                                                                                              |                                    |
| VC media<br>player  | 8                                                                                            |                                    |
| Microsoft<br>Edge   |                                                                                              |                                    |
|                     |                                                                                              | Constant State                     |
|                     |                                                                                              |                                    |
|                     |                                                                                              | e <sup>p</sup> ∧ 1⊐ 6+ DNG 849AM □ |

9. You may see the following message appear once attemping to connect. Click 'Yes' to continue. You may also select the 'Don't ask me again for connections to this computer' option, which will prevent this message from appearing during future logins.

| Remote Desktop Connection                                                                                                  |   |
|----------------------------------------------------------------------------------------------------|---|
| The identity of the remote computer cannot be verified. Do you want to connect anyway?                                     | , |
| The remote computer could not be authenticated due to problems with its security certificate. It may be unsafe to proceed. |   |
| Certificate name                                                                                                    |   |
| Name in the certificate from the remote computer:                                                                          |   |
| Certificate errors                                                                                                    |   |
| The following errors were encountered while validating the remote<br>computer's certificate:                               |   |
| The certificate is not from a trusted certifying authority.                                                                |   |
| Do you want to connect despite these certificate errors?                                                                   |   |
| Don't ask me again for connections to this computer                                                                        |   |
| View certificate Yes No                                                                                                    | ) |

10. A new application window will open which will show the contents of the remote computer. All of the files and drives associated with the remote computer will be accessible. At the top of the application window, the connection bar can be seen, from which the application window can be minimized (A), resized (B), or closed entirely (C).

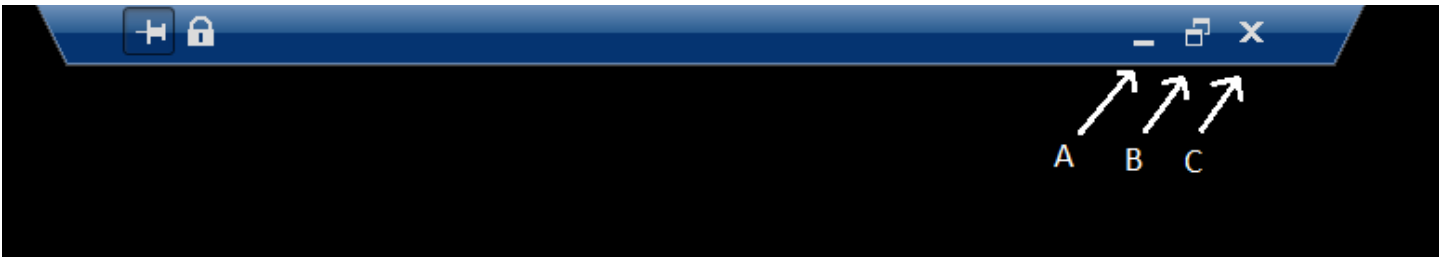